## 安装说明

1.选择对应的浏览器插件下载到本地。

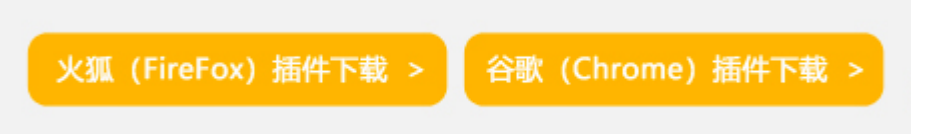

\***360浏览器、搜狗浏览器**等基于谷歌Chromium开源项目的国产浏览器,可选择"谷歌 (Chrome) 插件"下载并使用。

2.将下载的插件压缩包进行解压,待用。

3. 将解压出的.xpi或.crx文件拖动至对应支持的浏览器中,即可完成插件安装。

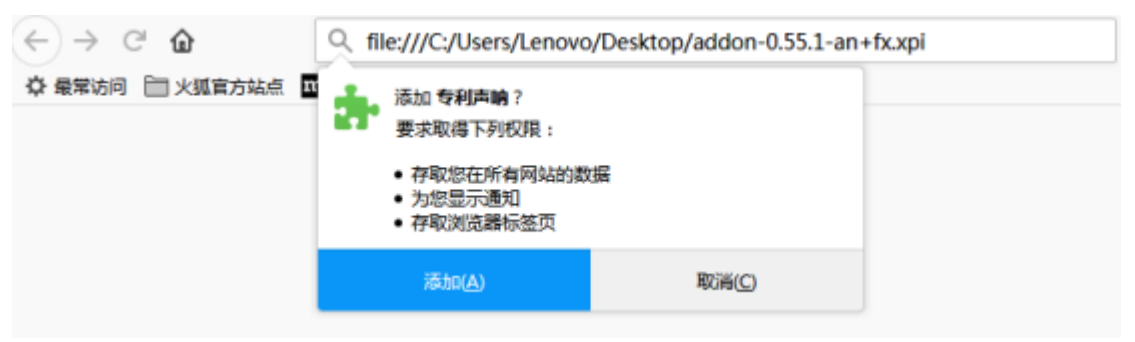

## FireFox浏览器插件安装

| 为便于访问,可将书签直接放在书签栏中。 | A C+++<br>新建标签页(I) C++++<br>新建物身留口(I) C+++5点f++#<br>新建物身留口(I) C+++5点f++#<br>特签(I) |                                                                          |  |  |  |
|---------------------|-----------------------------------------------------------------------------------|--------------------------------------------------------------------------|--|--|--|
|                     |                                                                                   | 編輯 野切(r) 叙制(c) 粘贴(r)                                                     |  |  |  |
| Persona and         |                                                                                   | 縮放 - 100% + ここ                                                           |  |  |  |
|                     | 0)建应用快捷方式 (5)                                                                     | 阿页男存力 (a) Curl+S<br>重技 (c) B Ctrl+F<br>打印 (c) Ctrl+F<br>工具 (a)           |  |  |  |
|                     | 扩展程序 (2)<br>任务管理器 (2)<br>Shift+Ese                                                | 历史记录 00 Ctrl+%<br>下载内容 00 Ctrl+3                                         |  |  |  |
|                     | Handrid Market (C Currenturbal                                                    | 登录到 Chrone                                                               |  |  |  |
|                     | (編码 (2)<br>查看禮代码 (0)<br>开发着工具 (0) Ctrl+U<br>开发着工具 (0) Ctrl+Shift+I                | · 关于。(法)(本(本))(本(本))<br>· 考于。(法)(本(本))(本(本))(本(本))<br>· 初助(2)<br>· 週目(2) |  |  |  |

打开Chrome浏览器,依次点击A->B->C进入插件管理界面。

| > C 0 0 | hrome   chromec//extensions                                                                                                    | ☆ | $\odot$ | • 🙂 | Θ |
|---------|----------------------------------------------------------------------------------------------------|---|---------|-----|---|
|         |                                                                                                    |   |         |     |   |
|         |                                                                                                    |   |         |     |   |
|         |                                                                                                    |   |         |     |   |
|         | D : physical and provide the physical sector of the physical sector of the physical sector |   |         |     |   |
|         | 拖放以安装                                                                                                    |   |         |     |   |
|         | (2) Comparison of the second second                              |   |         |     |   |
|         |                                                                                                    |   |         |     |   |

将下载好的crx插件文件拖到Chrome插件管理界面中去,松开鼠标即可

| C O Chrome   chrome://extensions |                |                                      |   | ☆ 💿 🌢 🛄 😝 |  |  |  |  |
|----------------------------------|----------------|--------------------------------------|---|-----------|--|--|--|--|
| ≡ 扩展程序                           | Q、 按索扩展程       | 豪 要添加"专利声响"吗?                        | × | 开发者模式 🗨   |  |  |  |  |
| 加索已解在的扩展程序                       | 打包扩展程序         | 读 <b>程序可以:</b><br>读取和更改您在访问的网站上的听有数描 |   |           |  |  |  |  |
|                                  | ICBCChromeExte | 思示通知<br>  済いが、原程序<br>  取消            |   | 230       |  |  |  |  |
| Chrome浏览器插件安装                    |                |                                      |   |           |  |  |  |  |

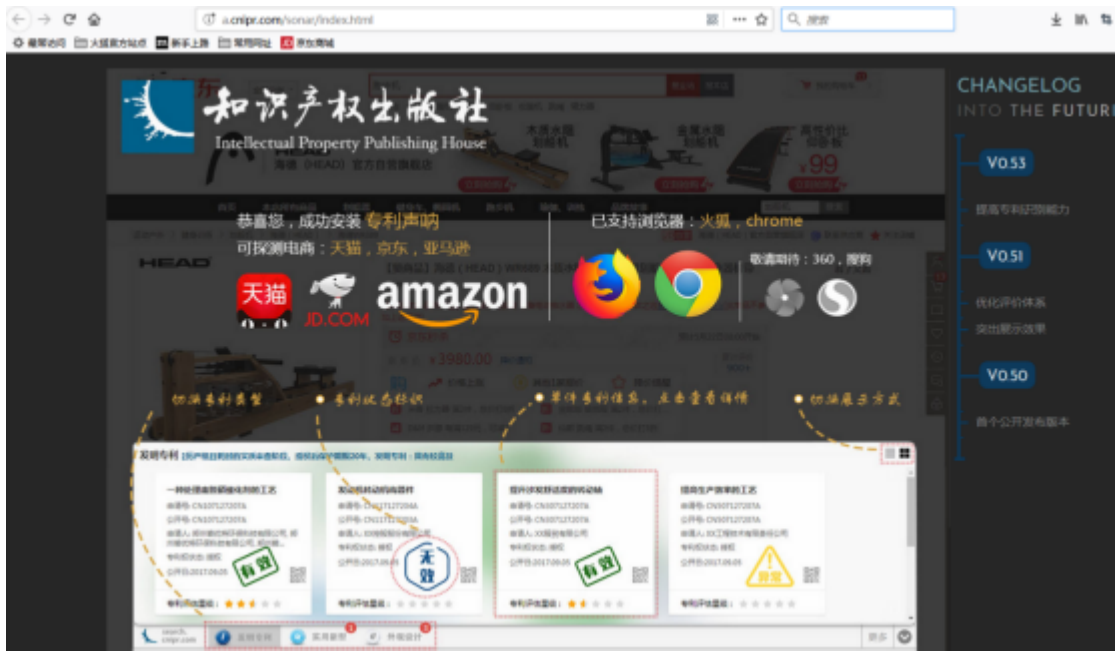

出现如上图页面,即代表插件安装完成。开始愉快地使用吧~

## 特别提示:

自Chrome 67 版本 (大概2018.06.06的更新包)开始,谷歌对浏览器插件的离线安装方式进行了限制,通过上述方法可能无法正常安装。

解决方法: Chrome 的设置 -> 更多工具 -> 扩展程序,开启开发者模式。重启后, 按正常方法拖动crx文件即可安装使用。

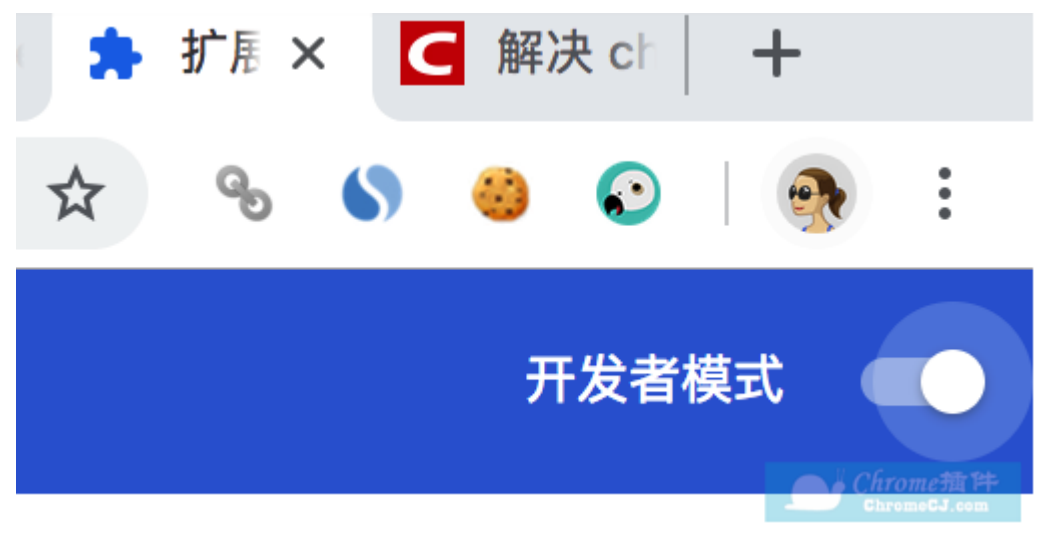